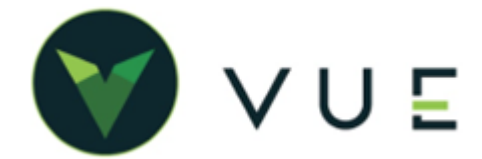

# GM RO SYNC

Start a Visit Service Appointments Repair Orders Labor Op Codes Discounts and Fees

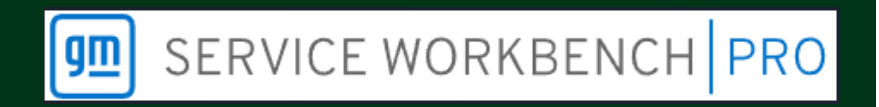

# **Over VUE**

VUE is integrating with GM to send and receive Service Appointment and Repair Order data between VUE and GM Service Workbench.

# Settings

Navigate to OEM DCS > GM > GM Setups > Integrations Tab

- In the RO Sync section, setting a feature to Yes enables that function. For all the RO Sync features to work properly, all settings should be toggled to Yes except Suppress Status Updates from VUE, which should be set to No. Click the [Save] button in the Action Ribbon to commit your changes. The settings are:
  - Retrieve Appointments Allows users to view and start a visit from Service Appointments within GM Service Workbench.
  - Search Customer Allows users to search for existing VUE customers from within GM Service Workbench.
  - Create Customer Allows users to create a new customer record in VUE via Workbench,
  - Update Customer Allows changes to a customer record in VUE via Workbench.
  - Create RO Allows GM Service Workbench to create repair orders in VUE.
  - Update RO Allows GM Service Workbench and VUE to sync changes to repair orders.

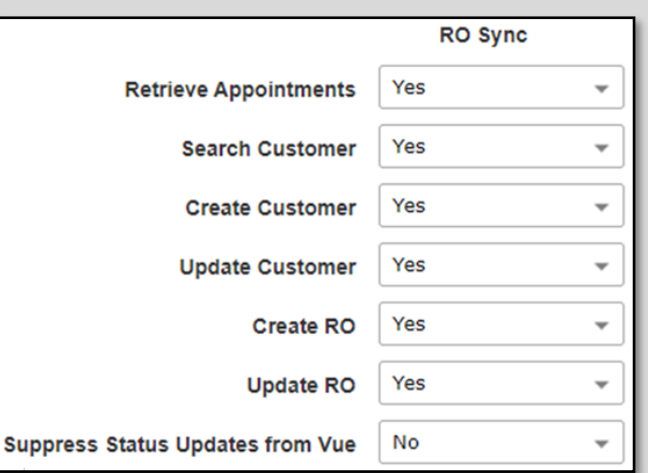

 In addition to these features you can also Suppress Updates from VUE, though it is recommended that this option be set to 'No' when having any of the RO Sync Features enabled.

### **OP Code Set ups**

| To auto popu<br>Codes and the<br>during setups<br>Navigate to S<br>1. Filter/<br>2. Search | late, both t<br>e GM Labou<br>::<br>ervice > Ma<br>sort and se<br>n for the GN | he Dealer Defir<br>r Codes, link the<br>aintenance > O<br>elect the Labor of<br>I Labor Op Coo | ed Op<br>e Op Codes<br>p Codes.<br>Op Code.<br>de in the | Vew Search S<br>Op Code<br>Description<br>Concern | Preview N<br>9104085<br>Perform A/C Syst<br>A/C not working | A Copy De<br>lavigate - Copy De<br>Active<br>rem Diagnostic | Cause          | Account Code<br>Skill Level<br>A/C not working | SCP - Service Custor<br>Select | ner Pa +                                     | Popular Op Code<br>GM Op Code<br>an Diagnostic | Select<br>0668055         | ) d |
|--------------------------------------------------------------------------------------------|--------------------------------------------------------------------------------|------------------------------------------------------------------------------------------------|----------------------------------------------------------|---------------------------------------------------|-------------------------------------------------------------|-------------------------------------------------------------|----------------|------------------------------------------------|--------------------------------|----------------------------------------------|------------------------------------------------|---------------------------|-----|
| provid<br>3. Click t<br>buttor                                                             | led field.<br>he [ <b>Save</b> ]<br>n.                                         | Op Code                                                                                        | 9104085                                                  |                                                   |                                                             | Q                                                           |                | Mark As Deferred                               | _ Tech                         | Fill Pending Parts<br>Description<br>Default |                                                |                           |     |
|                                                                                            |                                                                                | GM Op Code                                                                                     | 0668055                                                  | Labor Hours                                       | 2.0 hrs                                                     | Rate Code                                                   | CKT - CP Stand | ard Dived Di                                   | •                              | Rate \$8                                     | 5.00 Amor                                      | Pees Parts Add nt \$170.4 | .00 |

### **Discounts & Fees**

GM Service Workbench has one level discounts for Operation Fees, Parts, Labor, and then one for the RO header. Since VUE can accommodate multiple for each operation as well as header level, it is important that the Fees are mapped from Workbench to VUE correctly. Otherwise, the totals will not match between the two systems.

- 1. To send and receive Discounts and Fees via RO Sync, a default fee account must be specified in VUE for each one. There are discounts and fees that apply to both the overall RO or individual operations.
  - Default Misc Fees Shop supplies fees (Applies fees to entire RO).
  - Discount Fees General discount to an individual operation.
  - Parts Discount Parts discount to an individual operation.
  - Labor Discount Labor discount to an individual operation.
  - Ticket Level Discount Overall discount applied to entire RO.
- 2. To configure the Fees and Discounts, navigate to OEM DCS > GM >GM Setups > Integrations tab. Input the default Fees and Discounts to be used with each type. Click the [**Save**] button.

### **Default Misc Fees**

To create a new Default Misc Fee, navigate to Service > Maintenance > Fees and click the [**New**] button from the Action Ribbon. Setup the fee similar to Shop Supplies Fee.

| Fee Code       | GMSHOP         |            | <b>Fee Type</b> | Charge        | Ŧ             |           | Status       | Active       | * |   |         |            |    |   |
|----------------|----------------|------------|-----------------|---------------|---------------|-----------|--------------|--------------|---|---|---------|------------|----|---|
| Description    | GM Shop Suppli | ies Fee    |                 |               |               | Acco      | unt Number   |              |   | Q |         |            |    |   |
| Fee Type Class | Shop Supplies  | •          |                 |               |               | Ef        | fective Date | 11/17/2022   |   |   | Replace |            |    | Q |
| Based On       | Labor,Parts    | •          |                 |               |               | Ser       | vice RO Fee  | Yes 👻        |   |   | Parts I | nvoice Fee | No | Ŧ |
| Applies To     | Customer Pay   | *          |                 |               |               |           | RO Level     | Ticket       |   | - |         |            |    |   |
| Amount         | \$0.00         | Percentage | 9.00%           | User Override | Yes, Any User | -         | Department   | All          |   | • |         |            |    |   |
| Fee Minimum    | \$2.50         | Maximum    | \$50.00         | Shop Charge   | Yes 👻         |           | Paid By      | Customer Pay | / | • |         |            |    |   |
| Spend Minimum  | \$39.95        | Maximum    | \$0.00          |               |               | Subto     | tal Per Line | No 👻         |   |   |         |            |    |   |
|                |                |            |                 |               |               | Default ( | On PayType   | Customer Pay | / | - |         |            |    |   |

For Technical or Software Support, please contact:

1.800.227.8187 or email dmssupport@dominiondms.com

©2023 Dominion Enterprises, Inc. All Rights Reserved. REV 05.10.1023

| Default Misc Fees     | GMSHOP | Q |
|-----------------------|--------|---|
| Discount Fees         | I-SADJ | Q |
| Parts Discount        | I-PADJ | Q |
| Labor Discount        | I-LADJ | Q |
| Ticket Level Discount | DHF    | Q |

# **Discount Fees**

This is a discount that applies to the entire Operation and corresponds to the GM Service Discount. Navigate to Service > Maintenance > Fees and click the [**New**] button in the Action Ribbon.

|                   | =                |                |                 |               |                 | Dominion Motor Co  | ompany (01) • Dylar | n Stearns 🗸 🌲       | Q 【      | ? Help          |
|-------------------|------------------|----------------|-----------------|---------------|-----------------|--------------------|---------------------|---------------------|----------|-----------------|
| Fees              |                  |                |                 |               |                 |                    |                     |                     |          |                 |
| + Q<br>New Search | Save Prev        | iew Navigate - | \$<br>Charges D | \$ Tax        | _               |                    |                     |                     |          |                 |
| Fee Code          | I-SADJ           |                | Fee Type        | Discount      | -               | Status             | Active -            |                     |          |                 |
| Description       | Internal Service | e Adjustment   |                 |               |                 | Account Number     | 6730                | Q                   |          |                 |
| Fee Type Class    | Discount/Coupo   | on v           |                 |               |                 | Effective Date     | 01/01/2018          | Replace             |          | Q               |
| Based On          | Parts and Labor  | r Subtotal 🛛 👻 |                 |               |                 | Service RO Fee     | Yes 👻               | Parts Invoice       | e Fee Ye | 25 <del>-</del> |
| Applies To        | Customer Pay     | *              |                 |               |                 | RO Level           | Operation 👻         | Default On Parts In | voice No | - v             |
| Amount            | \$0.00           | Percentage     | 0.00%           | User Override | Yes, Any User 👻 | Department         | All                 | ·                   |          |                 |
| Fee Minimum       | \$0.00           | Maximum        | \$0.00          |               |                 | Paid By            | Customer Pay 🔹      |                     |          |                 |
| Spend Minimum     | \$0.00           | Maximum        | \$0.00          |               |                 | Default On PayType | Customer Pay -      | ·                   |          |                 |
|                   |                  |                |                 |               |                 |                    |                     |                     |          |                 |
| L                 |                  |                |                 |               |                 |                    |                     |                     |          |                 |

# Setup the Discounts as follows:

- Fee Code I-SADJ (Dealership defined)
- Fee Type Discount
- **Description** Internal Service Adjustment (Dealership specific)

• **Based On** - Parts and Labor Subtotal - **Note**: this is a newly created Based On type to accommodate the way that GM calculates its Service Discount, it is similar to the 'Ticket' Based on type with the exception that is takes into account the totals of the parts discount and labor discount and subtracts that from the parts and labor totals before calculating its amount.

- Applies To Customer Pay (Select Pay Type)
- Amount \$0.00 (Dealership specific)
- Fee Minimum \$0.00 (Decision is up to the User)
- **Spend Minimum** \$0.00 (Dealership specific)
- Percentage 0.00% (Dealership specific)
- Fee Maximum \$0.00 (Dealership specific)
- Spend Maximum \$0.00 (Dealership specific)

• **User Override** - Select Yes, Any User (if using Percentage, select Yes, Any User, or Yes, with permission. If Base Dollar Amount is used, then the user can select No)

- Status Active
- Account Number (Dealership specific)
- Effective Date (Dealership specific)
- Service RO Fee Yes
- RO Level Operation
- **Department** All (Dealership specific)
- **Paid By** Customer pay (Dealership specific)
- **Default On Pay Type** Customer Pay (Dealership specific)
- Parts Invoice Fee Yes (Dealership specific)
- Default On Parts Invoice No (Dealership specif-

ic)

For Technical or Software Support, please contact:

### **Parts and Labor Discount**

This is a discount that applies to Parts or Labor for an individual operation and corresponds to the GM Parts or Labor Discounts. Fill in the information the same as Discount Fees above, with the exception, that the Fee Code and Description are specific to the dealership, and the 'Based On' field is set to either Parts or Labor.

| • Fees         |          |             |            |                       |                 |              |        |             |   |                    |              |                                   |              |       |
|----------------|----------|-------------|------------|-----------------------|-----------------|--------------|--------|-------------|---|--------------------|--------------|-----------------------------------|--------------|-------|
| +              | Q        |             | Q<br>L     | $\mathbf{A}$          | \$              | \$ 🖬         |        |             |   |                    |              |                                   |              |       |
| New            | Search   | Save        | Preview    | Navigate <del>•</del> | Charges D       | iscounts Tax | es     |             |   |                    |              |                                   |              |       |
| Fe             | e Code   | I-PADJ      |            |                       | <b>Fee Type</b> | Discount     | *      |             |   | Status             | Active 👻     |                                   |              |       |
| Des            | cription | Internal Pa | rts Adjust | tment                 |                 |              |        |             |   | Account Number     | 6470         | Q                                 |              |       |
| <b>Fee Typ</b> | e Class  | Discount/C  | oupon      | •                     |                 |              |        |             |   | Effective Date     | 01/01/2018   | Replace                           |              | Q     |
| Ва             | ised On  | Parts Lab   | or         |                       | <b>~</b>        |              |        |             |   | Service RO Fee     | Yes 📼        | Parts                             | nvoice Fee   | Yes 📼 |
| Ap             | plies To | Customer F  | ay         | Ŧ                     |                 |              |        |             |   | RO Level           | Operation    | <ul> <li>Default On Pa</li> </ul> | arts Invoice | No 🔫  |
| 4              | Amount   | \$0.0       | 00 Pe      | rcentage              | 0.00%           | User Overric | le Yes | s, Any User | - | Department         | All          | *                                 |              |       |
| Fee M          | inimum   | \$0.0       | 00 N       | laximum               | \$0.00          |              |        |             |   | Paid By            | Customer Pay | *                                 |              |       |
| Spend M        | inimum   | \$0.0       | 00 N       | laximum               | \$0.00          |              |        |             |   | Default On PayType | Customer Pay | •                                 |              |       |

## **Ticket Level Discount**

RO level Discounts correspond to the GM Labor Discount. Fill in the information the same as Discount Fees discount, with the exception, that the Fee Code, Description, and Default on Pay Type fields are specific to the dealership, the 'RO Level' field is set to 'Ticket,' and the 'Subtotal Per Line' is set to 'No.'

| Fees     |          |             |           |                       |           |           |         |                 |                    |                |                          |     |   |
|----------|----------|-------------|-----------|-----------------------|-----------|-----------|---------|-----------------|--------------------|----------------|--------------------------|-----|---|
| +        | Q        | 8           | Q<br>L    |                       | \$        | \$        | TAX     |                 |                    |                |                          |     |   |
| New      | Search   | Save        | Preview   | Navigate <del>•</del> | Charges I | Discounts | Taxes   |                 |                    |                |                          |     |   |
| Fe       | e Code   | DHF         |           |                       | Fee Туре  | Discount  |         | •               | Status             | Active 👻       |                          |     |   |
| Desc     | cription | Discount H  | leader Fe | e                     |           |           |         |                 | Account Number     |                | Q                        |     |   |
| Fee Тур  | e Class  | Discount/C  | oupon     | •                     |           |           |         |                 | Effective Date     | 10/03/2022     | Replace                  |     | Q |
| Ва       | sed On   | Parts and I | abor Sub  | ototal 👻              |           |           |         |                 | Service RO Fee     | Yes 📼          | Parts Invoice Fee        | Yes | * |
| Арр      | plies To | Customer    | Pay       | •                     |           |           |         |                 | RO Level           | Ticket 🗸       | Default On Parts Invoice | No  | * |
| 4        | Amount   | \$0.        | 00 Pe     | ercentage             | 0.00%     | User Ov   | /erride | Yes, Any User 📼 | Department         | All            |                          |     |   |
| Fee Mi   | inimum   | \$0.        | 00        | Maximum               | \$0.00    |           |         |                 | Paid By            | Customer Pay 🔹 |                          |     |   |
| Spend Mi | inimum   | \$0.        | 00        | Maximum               | \$0.00    |           |         |                 | Subtotal Per Line  | No 👻           |                          |     |   |
|          |          |             |           |                       |           |           |         |                 | Default On PayType | Customer Pay 👻 |                          |     |   |
|          |          |             |           |                       |           |           |         |                 |                    |                |                          |     |   |

For Technical or Software Support, please contact:

1.800.227.8187 or email dmssupport@dominiondms.com

©2023 Dominion Enterprises, Inc. All Rights Reserved. REV 05.10.1023

# **Using Discounts and Fees in VUE**

Note: Create Discounts and Fees prior to selecting them in GM Service Workbench.

# **Operation/Line Item level Discount**

Navigate to Service > Advisor > Repair Orders

- 1. Filter/Sort and select the RO.
- 2. Open the details of an operation and go to the discounts tab to see the available discounts.

| peration Detail                     |                                                                                                    |              |                    |         |           |            |                  |                                                                                                    |               |       |                 |   |
|-------------------------------------|----------------------------------------------------------------------------------------------------|--------------|--------------------|---------|-----------|------------|------------------|----------------------------------------------------------------------------------------------------|---------------|-------|-----------------|---|
|                                     | Repair Order                                                                                                    | 175911       | Operation          | • < A → | > Advisor | John Harda | acre             | Customer                                                                                                    | Fitzgerald, G | ordon |                 |   |
| <b>OPERATION</b><br>Total: \$128.00 | VIN<br>Concern                                                                                                    | A/C not work | VZ161535           | 2022    | Chevrolet |            | Silverado 1500 L | TD                                                                                                    | м             | ileag | <b>e</b> 206785 |   |
| LABOR<br>Total: \$170.00            | Code                                                                                                    | Descr        | iption             |         |           |            |                  | Base Amount                                                                                                    | Percent       | Тах   | Total Amount    |   |
|                                     | I-PADJ                                                                                                    | Inter        | al Parts Adjustme  | nt      |           |            |                  | \$15.00                                                                                                    | 0.00%         |       | \$0.00          | × |
| PARTS                               | I-SADJ                                                                                                    | Inter        | al Service Adjustn | nent    |           |            |                  | Customer         Fitzgerald, Gordon           D LTD         Mileage         206785           Base Amount         Percent         Tax         Total Amount           \$15.00         0.00%         \$0.00         X           \$0.00         20.00%         \$32.00         X           \$10.00         0.00%         \$10.00         X |               |       |                 |   |
| Iotal: \$0.00                       | I-PADJ       Internal Parts Adjustment       \$15.00       0.00%       \$0.         I-SADJ       Internal Service Adjustment       \$0.00       20.00%       \$32.         I-LADJ       Internal Labor Adjustment       \$10.00       0.00%       \$10.         TS       Add Discount       \$10.00       \$10.00       \$10.00 | \$10.00      | ×                  |         |           |            |                  |                                                                                                    |               |       |                 |   |
| SUBLETS<br>Total: \$0.00            | Add Discoun                                                                                                    | t            |                    |         |           |            |                  |                                                                                                    |               |       |                 |   |
| CHARGES<br>Total: \$0.00            |                                                                                                    |              |                    |         |           |            |                  |                                                                                                    |               |       |                 |   |
| DISCOUNT<br>Total: \$42.00          |                                                                                                    |              |                    |         |           |            |                  |                                                                                                    |               |       |                 |   |

# **Ticket Level Discounts**

Navigate to Service > Advisor Q +ò :@ **—** R Main Parts Extended Se New Search Save Preview Navigate + Bill To Print + Close + More + > Repair Orders. RO # 175911 📃 SAVi Hat# Customer 101337 Q Fitzgerald, Gordon VIN 1GCUYEET1NZ161535 Q VIS Address 76521 Lakewood Blvd Filter/Sort and select the RO. Vehicle 2022 Chevrolet V Silverado 1500 Limi V Zip 75216 City DALLAS 1. Click on the Discounts or Color Select License Plate X0W54S Phone (816) 882-1475 - Email gordon.fitz@nomail.c Charges hyperlink to edit In Service Date 11/29/2022 Loyalty # Stock # and make a selection. Note Miles In 206785 Override Miles Out Charges \$33.16 Discounts that to edit, the 'User Taxes Arrived 12/08/2022 Time 12:19 PM Denartment Service - Fetimate \$0.00 Override' in the Fees screen Discounts X Promised 12/09/2022 must be set to 'Yes, Any Code Description Base Amount Percent Tax Total Amount User' or With Permission at Delivered Discount Header Fee \$0.00 9.00% \$15.30 🗙 DHF Service > Maintenance > Closed Add ок Cancel Fees. OP Op Code Yes, Any User User Override Ŧ

Note that if a percentage is used, VUE will send the dollar amount to Service Workbench to insure accuracy.

For Technical or Software Support, please contact:

# Create an RO via [Start New Visit] or [Create Appointment] in GM Service Workbench

Navigate to GM Service Workbench

- 1. Click on the [Start New Visit] button.
- Select a Customer, Vehicle, and Appointment (where applicable).
- 3. Input current odometer reading and any other required fields (marked with a red asterisk).
- 4. Click the [Start Visit] button.
- 5. Complete Dashboard, Menu, and MPVI.
- 6. Click the Line Items tab.
- 7. Click the <u>Add a Line item</u> link to open the Edit Line Item window.
- 8. Filter/ search and select Line Items.
- 9. For each Line Item, update any items as needed (Op Codes, Labor Hours, Discounts, etc.).

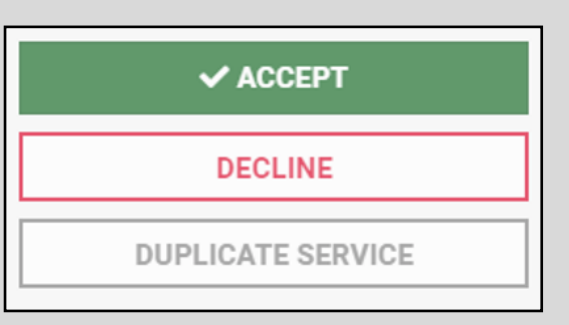

Visit Type: Service

VIEW DMS

Visit Status: Check-in 🗸

VIEW DMS STATUS

Promised By: 12/9/2022 11:30 AM

**CREATE APPOINTMENT** 

START NEW VISIT

| Title                     | Op Code      | Dealer Op Code | Parts Status  | Labor Hours * |      | Labor Price    | *       | Parts Price | *      | Sub Total |         |
|---------------------------|--------------|----------------|---------------|---------------|------|----------------|---------|-------------|--------|-----------|---------|
| Diagnostic - Brake system | 0668080      | 0668080        | ~             |               | 1    | \$47.5         |         | \$0.00      |        | \$38.00   |         |
|                           |              |                |               |               | 1    | Labor Discount |         | Parts Disco | unt    | Discount  |         |
|                           |              |                |               |               |      | 20             | % ~     | 0           | % ~    | 15        | % 🗸     |
|                           |              |                |               |               | 1    | Labor Total    |         | Parts Total |        | Total     |         |
|                           |              |                |               |               |      |                | \$38.00 |             | \$0.00 |           | \$32.30 |
| DMS] butt                 | on to uploa  | d the Line It  | ems to VL     | JE.           | #:   | Create         | DMS     | RO          |        |           |         |
| Create                    | DMS RO lin   | k in the unr   | her left of t | he            |      | Stoute         | 2       |             |        |           |         |
| screen t                  | o create the | RO in VUE.     | Once          | Adv           | iso  | or: test       | advi    | isor        |        |           |         |
| created,                  | the VUE RC   | ) number re    | places the    | Visi          | t Ty | ype: S         | DO+     | 4.175.01    |        |           |         |
| Create [                  | DMS RO link  | in Workbe      | nch.          | Visi          | t S  | tatus          | RU#     | 11591       | DMS    |           |         |
|                           |              |                |               |               |      |                | Adv     | icor tor    | t adu  | licor     |         |

For Technical or Software Support, please contact:

# **GM RO SYNC**

# Syncing RO data to update GM Workbench

Navigate to Service > Advisor > RO

- 1. Filter/ search and select an RO.
- 2. Open the operation to view the Operations Detail window.
- 3. The GM Tab will be flagged in red if labor hours are missing on this operation.
- To Manually enter Op Codes:
  - Navigate to Service > Advisor > Repair Order.
  - Open the Operations Details. •
  - On the GM tab, allocate Labor Hours to match the hours on the Labor tab.
- 5. Clicking the [Sync RO] button updates the following fields on all operations in that RO:
- 6. Refresh the Workbench page to see the updates.

### Fields that are updated include:

#### **Header Information**

- **VIN** number
- Make •
- Model •
- Vehicle mileage (Miles In)
- License plate •
- Service Advisor •
- Visit Notes (RO Comments) •
- 3 Department types supported\* •
- 2 Transportation options supported\*\* •
- Tag Number (HAT #)
- Promised Time •
- 1 Charge Fee is supported •
- 1 Ticket Level Discount is supported •
  - \*All other departments in Workbench default to Service in VUE.
  - \*\* See Transportation Option Use Case on the following page.

#### Line Items/ Operations

- Part Details •
- \* Description
- Number \*
- \* Bin
- \* Inventory
- \* Quantity
- \* Status
- \* Unit Price
- \* Total
- Labor Details
- \* Description
- \* GM Labor Op Code
- \* Dealer Labor Op Code
- \* Labor Hours
- Labor Rate \*
- \* Total
- Discounts
- Parts Discount \*
- Labor Discount
- Service Discount

### **Customer Information**

- Name
- Last name
- Email
- Address
- Phone numbers
- Preferred contact method type

For Technical or Software Support, please contact:

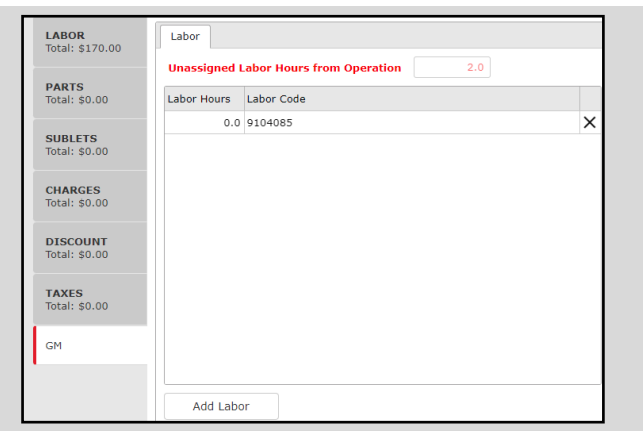

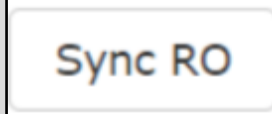

# **Transportation Option Use Cases**

The Transportation field is prioritized when sending from VUE to Service Workbench.

For example:

- 1. If the following fields are selected:
  - Arrival: Drop-Off
  - Priority: Waiting
  - Transportation: Loaner

VUE sends **Loaner** as the Transportation Type to Service Workbench.

- 2. If the transportation field is 'blank', and Drop-Off is selected as the Arrival Type, AND 'Waiting' is NOT selected as the Priority Type, then Drop-Off as the Transportation Type.
  - Arrival: Drop-Off
  - Priority: Yes
  - Transportation: (blank)

VUE sends **Drop-Off** as the Transportation Type to Service Workbench.

- 3. If the transportation field is 'blank', and 'Waiting' is selected as the Priority Type, AND 'Drop-Off' is NOT selected as the Arrival Type, then Waiting is sent as the Transportation Type
  - Arrival: Drive-In
  - Priority: Waiting
  - Transportation: (blank)

VUE sends **Waiting** as the Transportation Type to Service Workbench.

- 4. If the transportation field is 'blank', and 'Drop-Off' is selected as the Arrival Type, AND 'Waiting' IS selected as the Priority Type, then 'Drop-Off' is sent as the Transportation Type.
  - Arrival: Drop-Off
  - Priority: Waiting
  - Transportation:

VUE sends **Drop-Off** as the Transportation Type to Service Workbench.

For Technical or Software Support, please contact:

# **GM RO SYNC**

**Suggested Workflows for Dealers** 

## From Service Workbench:

- 1. Start by finding the customer in Service Workbench (SWB).
- 2. Update customer info (as needed).
- 3. Complete Dashboard, Menu, MPVI, and generate line items as needed.
- Create DMS RO in SWB and sync line items to DMS (Ensure all tasks needed for visit in SWB are completed.)
- 5. Complete RO work in VUE.
- 6. Close RO in the VUE. Sync RO to SWB.
- 7. Refresh SWB to ensure visit is updated to Complete.

# From VUE DMS:

- 1. Start RO in VUE.
- 2. Start customer visit in SWB.
- 3. Import open RO into SWB.
- 4. Update customer info in SWB.
- 5. Complete Dashboard, Menu, MPVI and generate line items as needed (ensure all tasks needed for visit in SWB are completed).
- 6. Sync line items to the VUE.
- 7. Close RO in the VUE. Sync RO to SWB.
- 8. Refresh SWB to ensure visit is updated to Complete.

For Technical or Software Support, please contact: